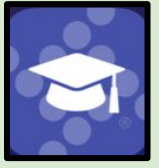

## Tyler SIS Parent/Student 360 Mobile App

If you need to obtain your login information or additional assistance with your parent Tyler account, please contact your school's registrar.

The following is an overview of the Tyler SIS Student 360 smartphone app. Tyler SIS Student 360 Mobile App links for installation:

For iPhone users: <u>https://apple.co/3792I5T</u> For Android users: <u>https://bit.ly/37g06hr</u>

Open your Tyler SIS Student 360 app on your device. Enter your user name and password credentials received from the school district. If you need assistance with your login, please contact your school's registrar.

| Tyler SIS Student 360 🛛 🌣      |  |  |  |  |  |  |  |
|--------------------------------|--|--|--|--|--|--|--|
| Rockbridge County Schools      |  |  |  |  |  |  |  |
| User Name                      |  |  |  |  |  |  |  |
| Password                       |  |  |  |  |  |  |  |
| Remember User Name?            |  |  |  |  |  |  |  |
| LOG IN                         |  |  |  |  |  |  |  |
| Forgot your login information? |  |  |  |  |  |  |  |

Once logged in, you may see the most recently posted Announcements. Select each announcement by clicking on the right arrow to read/see the details. Class announcements are announcements posted by classroom teachers. Click Done (top right) when finished.

The Student Summary page allows you to scroll down and choose to view the different items for your student (Announcements, Grades, Links, Student Schedule, and any Upcoming Events).

Clicking VIEW beside the Announcements banner will show you any announcements or messages that the teachers have shared with you regarding classwork or class information. Clicking on an individual Announcement will open a new page which will show you a detailed message from that teacher. Click Done to return to the previous page.

Click the three lines in top left corner of the student summary screen (red outline in image)

Then choose Grades from the menu. From the list of Classes, click any to review.

| =            | Grades           |                 |   |                             |                                 |       |   |
|--------------|------------------|-----------------|---|-----------------------------|---------------------------------|-------|---|
|              |                  | Rockbr<br>Grade | 1 | ≡                           | Grades                          |       |   |
| <b>A</b>     | Home             | Anno            |   |                             |                                 |       |   |
| \$           | Academic History | Distri          |   |                             |                                 |       |   |
|              | Announcements    | Distri          | ( | Term                        | 4th 9 weeks                     |       |   |
| Ê            | Assignments      | 03/1            | 1 | Meets                       | Course / Teacher                | Grade | _ |
| $\checkmark$ | Attendance       | Sprir<br>The 4  |   | 1<br>Year Long              | Chemistry (Y)<br>Baucom S       | 88    | > |
| Ξ            | External Links   | Marc            |   | 2                           | English 11 (Y)                  | 90    | > |
| Ŵ            | Grades           |                 |   | Year Long<br>3<br>Year Long | Algebra II (Y)                  | 100   | > |
| -            |                  |                 |   | 4, 5                        | Nurse Aide I DE (Y)             | 100   | > |
|              |                  |                 |   | Year Long<br>6              | Wright D<br>VA & US History (Y) |       |   |
|              |                  |                 |   | Year Lond                   | Williamson L                    |       | > |

If you need to install the SIS Student 360 Mobile App on your mobile device:iPhone users: https://apple.co/3792I5TAndroid users: https://bit.ly/37g06hr